В версии **CODESYS V3.5 SP11 Patch 5** допущена ошибка русскоязычной локализации, из-за которой диалоговое окно **Конфигурация ввода – Записать переменную** отображается некорректно:

| 🖳 Конфигурация ввода                                                                                                    |                     |                                                                                                    |
|----------------------------------------------------------------------------------------------------|---------------------|----------------------------------------------------------------------------------------------------|
| OnMouseClick                                                                                                    |                     |                                                                                                    |
| <ul> <li>Закрыть диалог</li> <li>Открыть диалог</li> <li>Изменить язык</li> <li>Изменить отображаемую визуал</li> <li>Выполнить команду</li> <li>Переключить визуализацию в ф</li> <li>записать переменную</li> <li>Выполнить ST-код</li> <li>реключить переменную</li> </ul> | 1 Записать перенени | ую<br>Тип ввода:<br>V3.5 SP11 Patch 5                                                                                                    |
| File transfer                                                                                                    |                     | Переменная для редактирования - Мин: Макс: Заголовок диалога: Position to open input dialog: Other of the setting (from Visualization mana) |
| ОК Отмена                                                                                                    |                     |                                                                                                    |

По запросу компании OBEH разработчики CODESYS выпустили hotfix, который устраняет эту проблему. Для его установки следует:

1. Убедиться, что на вашем ПК установлена среда CODESYS V3.5 SP11 Patch 5 (ссылка).

2. Скачать инсталлятор CODESYS\_3.5SP11Patch5Hotfix4.exe (<u>ссылка</u>).

3. Запустить инсталлятор с правами администратора.

**4**. В появившемся диалоговом окне нажать **Next**, в следующем окне прочитать и согласиться с условиями лицензионного соглашения, после чего снова нажать **Next** для начала установки.

5. Дождаться окончания установки. Она может занять несколько минут.

6. После установки на рабочем столе будет создан ярлык CODESYS V3.5 SP11 Patch 5 Hotfix 4.

7. Запустить CODESYS с помощью этого ярлыка. Если все операции были выполнены правильно, то

в меню Справка – О программе будет отображаться версия CODESYS V3.5 SP11 Patch 5 Hotfix 4:

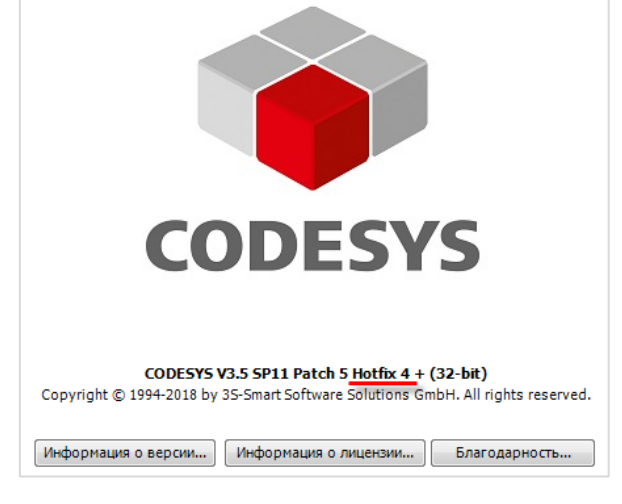

В этой версии диалоговое окно **Конфигурация ввода – Записать переменную** будет отображаться корректно:

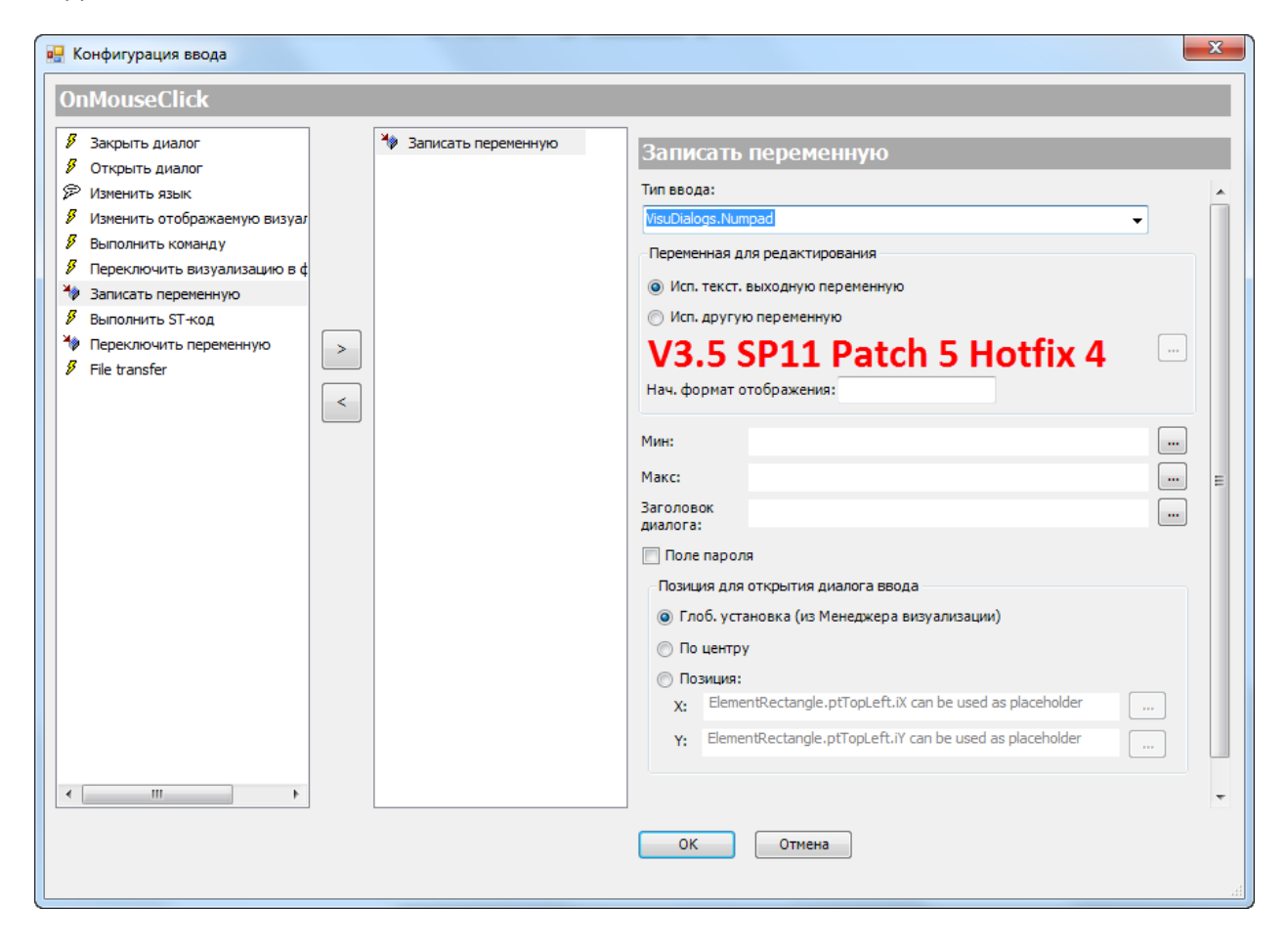